## HOW TO SUBMIT A PAPER TO ICRERA CONFERANCE

1. Download <u>Template For Full Paper</u> and prepare your paper completely comply with this template.

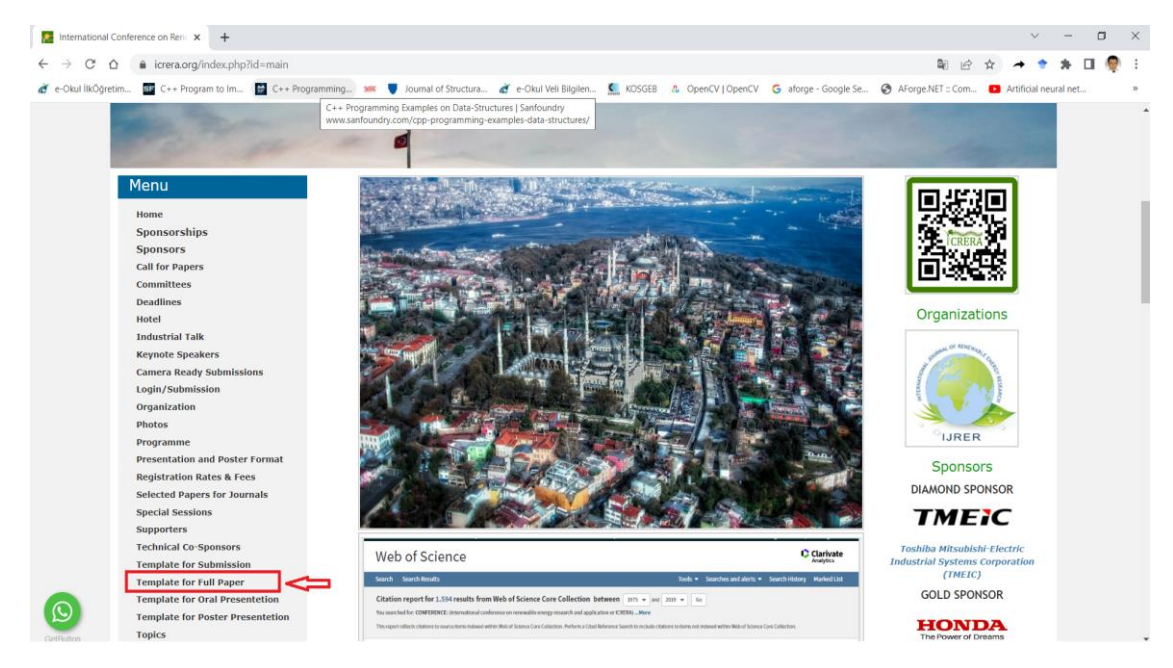

2. Click the "login/Submission" link to connect "Microsoft Conference Management Toolkit" for ICSMARTGRID2022.

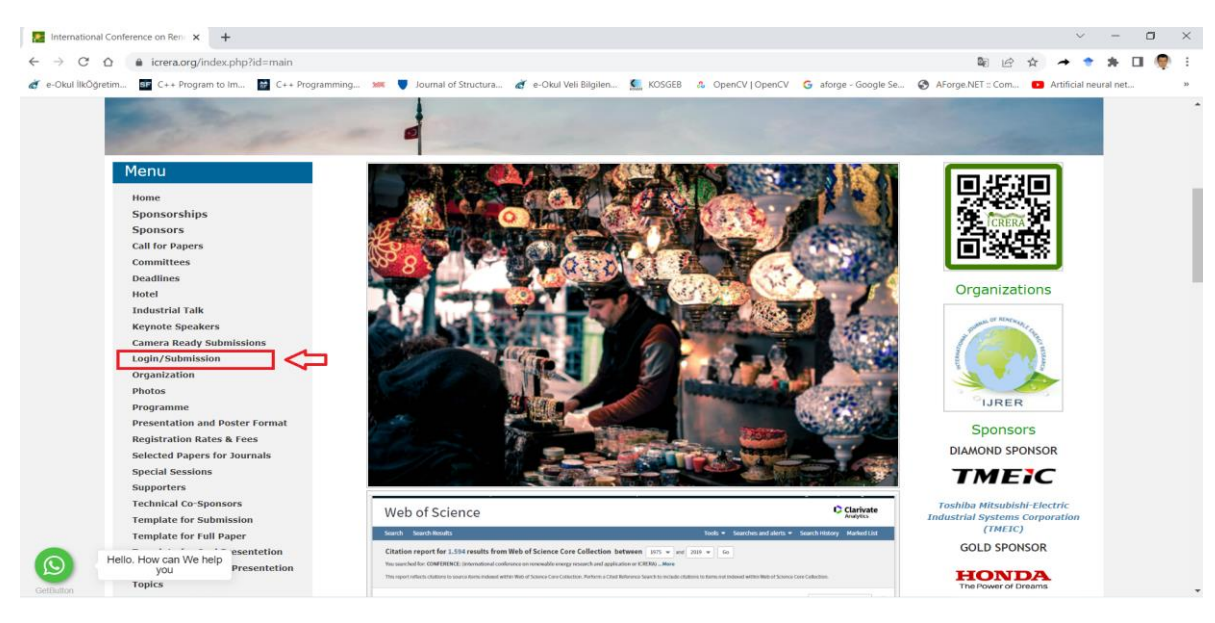

3. If you are not registered in the CMT system, register in the system.

If you are registered in the CMT system, you can skip to step 5.

| 🔁 International Conference on Ren: 🗙 😵 Conference Management Toolki: 🗴 🕂                                                       |                                                                                                    | ~ - <b>a</b> ×                                   |
|----------------------------------------------------------------------------------------------------|----------------------------------------------------------------------------------------------------|--------------------------------------------------|
| $\leftrightarrow$ $\rightarrow$ C $\Delta$ $(a cmt3.research.microsoft.com/User/Login?ReturnUrl=%)$                            | 2Ficrera2022                                                                                          | 아 책 난 ☆ 🖈 🕈 🗯 💷 🧶 🗄                              |
| 💣 e-Okul likÖğretim 🤷 C++ Program to Im 🔛 C++ Programming 🗯 🛡                                                                  | Journal of Structura 🧃 e-Okul Veli Bilgilen 🕵 KOSGEB 🞄 OpenCV   OpenCV 💪 aforge - Google Se 🤅         | AForge.NET :: Com  Artificial neural net  »      |
|                                                                                                    |                                                                                                    | About CMT Docs                                   |
|                                                                                                    |                                                                                                    |                                                  |
|                                                                                                    | Microsoft CMT                                                                                         |                                                  |
|                                                                                                    | Email                                                                                                 |                                                  |
|                                                                                                    | icolak@gazi.edu.tr                                                                                    |                                                  |
|                                                                                                    | Password                                                                                              |                                                  |
|                                                                                                    |                                                                                                    |                                                  |
|                                                                                                    | Log In                                                                                                |                                                  |
|                                                                                                    |                                                                                                    |                                                  |
|                                                                                                    | Forgot your password? New to CMT? Register                                                            |                                                  |
|                                                                                                    | Downlaad on the                                                                                       |                                                  |
|                                                                                                    | App Store     Google Pilay                                                                            |                                                  |
|                                                                                                    |                                                                                                    |                                                  |
|                                                                                                    | <b>I</b> CRERA                                                                                        |                                                  |
|                                                                                                    | 11TH INTERNATIONAL CONFERENCE ON RENEWABLE<br>ENERGY RESEARCH AND APPLICATIONS                        |                                                  |
|                                                                                                    |                                                                                                    |                                                  |
|                                                                                                    |                                                                                                    |                                                  |
| ernational Conference on Ren: × 😵 Conference Management Toolkit × +                                                            |                                                                                                    | ~ – <b>D</b>                                     |
| C 🗅 🔒 cmt3.research.microsoft.com/User/Welcome                                                                                 |                                                                                                    | 아 핵 년 ☆ 🔶 🕈 🔳 🌗                                  |
| kul likÖğretim 📴 C++ Program to Im 🔛 C++ Programming 🗯 y Jo                                                                    | urnal of Structura 🏾 💣 e-Okul Veli Bilgilen 🥵 KOSGEB 💧 OpenCV   OpenCV 🥃 aforge - Google Se.          | . 🚱 AForge.NET :: Com 🖸 Artificial neural net    |
| Login Registration Reset Password                                                                                              |                                                                                                    |                                                  |
| Icome to CMT !                                                                                                    |                                                                                                    |                                                  |
|                                                                                                    |                                                                                                    |                                                  |
| our account has been registered, please verify it by clicking the activation line                                              | that has been sent to this email address.                                                             |                                                  |
| do not receive the activation link                                                                                             |                                                                                                    |                                                  |
| do not receive our mail to activate account, the following are some of the po                                                  | ssible reasons for the problem.                                                                       |                                                  |
| bu typed in an incorrect email address.                                                                                        |                                                                                                    |                                                  |
| ow man processing at your email server.<br>our mailbox has exceeded quota.                                                     |                                                                                                    |                                                  |
| am filters configured at your mailbox or email server have marked the ema<br>here are connection issue with your email server. | il as spam.                                                                                           |                                                  |
| could not address issues related to your mailbox or mail server. You could p                                                   | robably try to use an email account such as Hotmail, Outlook, Gmail, or Yahoo! Mail. You will be able | to change email address with your account later. |

## 4. Verify your CMT account by clicking link sent to your e-mail address.

| Conference Manag                  | ement Toolkit × +                                                                                             |           | - 0             | ×         |
|-----------------------------------|----------------------------------------------------------------------------------------------------|-----------|-----------------|-----------|
| $\leftarrow$ $\rightarrow$ C a    | 🕆 https://cmt3.research.microsoft.com/User/VerifySignup/?email= 🛶 19640hotmail.c 🗛 að 🏠 🤤                     | (3   ≦≦ ( | â 😨             |           |
| Christensen's Physi               | .: Ralco - Mobile Co 🍈 .: Ralco - Fixed C-Ar 🏠 collimators for x-ra 🏠 Journal of Materials 🏠 Full screen mode | >   🛅 [   | Diğer sık kulla | anılanlar |
|                                   |                                                                                                    |           |                 | -         |
| Login Registration                | Reset Password                                                                                                |           |                 |           |
| Login Registration Account Verifi | Reset Password cation                                                                                         |           |                 |           |

5. Login into CMT system for ICRERA2022.

|                                                                    | About CMT E | Docs |
|--------------------------------------------------------------------|-------------|------|
| Microsoft CMT                                                      |             |      |
| Email                                                              |             |      |
| eymi@hotmail.com                                                   |             |      |
|                                                                    |             |      |
| Log In                                                             |             |      |
| Forgot your password? New to CMT? Register                         |             |      |
| App Store Google Play                                              |             |      |
| icSmartGrid                                                        |             |      |
| www.icsmartgrid.org<br>10th International Conference on Smart Grid |             |      |

## 6. Click "Create new submission" button.

| Conference Management Toolkit × +                                          |                                                          |                      | - o ×                                 |
|----------------------------------------------------------------------------|----------------------------------------------------------|----------------------|---------------------------------------|
| $\leftarrow$ $\rightarrow$ C $\textcircled{a}$ https://cmt3.research.micro | rosoft.com/icSmartGrid2022/Submission/Index 🖉            | A <sup>N</sup> að to | ଓ ∣ ৫≘ @ @ …                          |
| Christensen's Physi 🏠 .: Ralco - Mobile Co 🏠 .: Ralco - Fi                 | Fixed C-Ar ( collimators for x-ra ( Journal of Materials | Full screen mode     | 🔪 📔 Diğer sık kullanılanlar           |
| Submissions                                                                | Help Center  Select Your Role : Auth                     | or → icSmartGrid2022 | <ul> <li>Onder Eyecioglu →</li> </ul> |
| Author Console                                                             |                                                          |                      |                                       |
| + Create new submission                                                    | 0 - 0 of 0 (*** *** 1 **************************         | 5 50 100             | All Clear All Filters                 |
| Paper ID                                                                   | Title                                                    |                      |                                       |
| e.g. <3 filter                                                             |                                                          | Files                | Actions                               |
| Clear                                                                      | Clear                                                    |                      |                                       |

## 7. Fill out the entire form on the Submission page and upload your article files.

| Conference Management Toolkit × +                                                                                                    |                                                                                                    |                                                                                |                                                          |                                                          |                        |                   |              |           |                 | -             | 0                        |
|----------------------------------------------------------------------------------------------------|----------------------------------------------------------------------------------------------------|--------------------------------------------------------------------------------|----------------------------------------------------------|----------------------------------------------------------|------------------------|-------------------|--------------|-----------|-----------------|---------------|--------------------------|
| ← → C ⋒                                                                                                    | com/icSmartGrid2022/Track/1/S                                                                         | ubmission/Create                                                               |                                                          |                                                          | 2 A*                   | 85 Q              | ŵ            | 9         | 3   -           | _^            | 6                        |
| Christensen's Physi 🕒 .: Ralco - Mobile Co 🗅 .: Ralco - Fixed C-                                                                                                    | Ar 🗅 collimators for x-ra (                                                                           | Journal of Materials                                                           | Full screen mode                                         | CENG 328 Operatin                                        | e-Okul                 | İlkÖğretim        |              |           | >               | 📋 Diĝ         | er sik kullani           |
| Submissions                                                                                                    |                                                                                                    |                                                                                |                                                          |                                                          | Help Center+ S         | elect Your Role   | Author -     | • icSm    | artGrid2022     | - Onder E     | iyecioglu -              |
| Create New Submission                                                                                                    |                                                                                                    |                                                                                |                                                          |                                                          |                        |                   |              |           |                 |               |                          |
| Dear Colleagues, Thank you so much for submitting your high level research results to icSmartC<br>and suggestions soon. We hope to see you at the high level International IEEE sponsored icSm | Grid conference. It will be our pleasure to review<br>artGrid conference. With our best regards, Prof | r your manuscript and return back to yo<br>essor ILHAMI COLAK, General Chair f | ou with the comments and sug<br>Professor FUJIO KUROKAWA | gestions of reviewers. Your manusc<br>, General Co-Chair | cript will be reviewed | at least by three | eviewers. We | hope that | you will receiv | e encouraging | comments                 |
| TITLE AND ABSTRACT                                                                                                    |                                                                                                    |                                                                                |                                                          |                                                          |                        |                   |              |           |                 |               |                          |
| * TBe * Adothed * Adothed 2000 documents M                                                                                                    | ¢                                                                                                    |                                                                                |                                                          |                                                          |                        |                   |              |           |                 |               |                          |
| Primary Contact Email                                                                                                    | First Name                                                                                            | Last Name                                                                      | Organization                                             |                                                          |                        |                   |              |           | Cou             | ntry/Region   |                          |
| eyeci@hotmail.com                                                                                                    | Onder                                                                                                 | Eyecioglu                                                                      | Bolu Abant Izzet                                         | Baysal University                                        |                        |                   |              |           |                 |               | $\times$ $\uparrow \psi$ |
| Ernail + Add                                                                                                    |                                                                                                    |                                                                                |                                                          |                                                          |                        |                   |              |           |                 |               |                          |
| FILES                                                                                                    |                                                                                                    |                                                                                |                                                          |                                                          |                        |                   |              |           |                 |               |                          |
| You arrupted from 1 to 3 fles Maximum file risks 1936). We assign files, discs, pdf fumax                                                                                                    |                                                                                                    | Drop files her<br>-or-<br>@ Upload from Co                                     | re<br>imputer                                            | <b>2</b>                                                 |                        |                   |              |           |                 |               |                          |